## How to search for files on Microsoft Teams/ SharePoint

| Open your T     on the releva | eam and click o<br>ant Folder, (for e | on Faculty drive cha<br>example, <b>Principal</b> )   | nnel. Go to the <b>Files</b>                     | tab. Click                     |       |
|-------------------------------|---------------------------------------|-------------------------------------------------------|--------------------------------------------------|--------------------------------|-------|
| $\langle \rangle$             |                                       | Q Search                                              |                                                  |                                |       |
| Activity < All teams          | 5                                     | кн Faculty Drive Posts                                | Files - Faculty Drive Links +                    |                                |       |
| € <sup>®</sup>                |                                       | + New ✓ ↑ Upload                                      | ✓ I Share ✓ G Sync ↓ Dov                         | wnload 🛛 👼 Add shortcut to One | eDriv |
|                               |                                       | Faculty Drive 🦉                                       |                                                  |                                |       |
| Calendar<br>Kiama Hi          | gh School Migratio                    | 🗋 Name 🗸                                              | Modified $\lor$                                  | Modified By $\lor$ +           | Add   |
| Assignments General           |                                       | -c-                                                   |                                                  | David Dong                     |       |
| Teams                         |                                       |                                                       | 1                                                |                                |       |
| Galls                         |                                       |                                                       |                                                  |                                |       |
| Files                         |                                       |                                                       |                                                  |                                |       |
|                               |                                       |                                                       |                                                  |                                |       |
| 2 Select Onen                 | in SharePoint                         |                                                       |                                                  |                                |       |
|                               | in onarer oint.                       | Q. Search                                             |                                                  |                                |       |
| All teams                     |                                       | Faculty Drive Posts                                   | <b>iles</b> ∽ Faculty Drive Links +              |                                |       |
| E <sup>O</sup>                |                                       | + New ✓ ↑ Upload ✓                                    | G Sync 🚯 Open in SharePoint                      | 1                              |       |
| Chat FM                       |                                       | Faculty Drive > 8171_Principal                        | э <b>Г</b>                                       | 1                              |       |
| Calendar<br>Kiama Hi          | gh School Migratio                    | □ Name ∨                                              | Modified $\vee$                                  | Modified By $\lor$ + Add c     | colum |
| Assignments General           |                                       | 2017                                                  | February 24, 2021                                | DETNSW\cglover3                |       |
| Teams                         | 2                                     | 2018                                                  | October 28, 2019                                 | System Account                 |       |
| Galls                         |                                       | 2019                                                  | June 29, 2020                                    | System Account                 |       |
| Files                         |                                       | 2020                                                  | July 20, 2021                                    | DETNSW\cglover3                |       |
|                               |                                       | 2021                                                  | July 6                                           | DETNSW\cglover3                |       |
| [00]                          |                                       | L. Vie. L.                                            | July 0                                           | Denton (gioteio                |       |
| 3. Use the Sha                | rePoint search                        | bar at the top of the                                 | page to find your Fa                             | culty files.                   | _     |
| Education                     | SharePoint                            |                                                       | Search this library                              |                                |       |
| ⊕ 8171                        |                                       |                                                       | Personal System Account modified 8/23/2022       |                                |       |
| Home<br>Notebook              | + New ∨ ↑ Upload ∨ 目 Edi              | it in grid view 🛛 🤅 Sync 🔋 Add shortcut to OneDrive 🗔 | Pin to Q PBL<br>System Account modified 8/1/2022 |                                |       |
| Principal                     | Principal                             |                                                       | Aboriginal<br>System Account modified 7/18/2022  |                                |       |
| Pages                         | 🗅 Name 🗸                              |                                                       | System Account modified 5/4/2022                 | imn $\vee$                     |       |
| Site contents                 | NSWTF                                 |                                                       | System Account modified 6/21/2022                |                                |       |
| Edit                          | P & C                                 |                                                       | October 29, 2020 DETNSWicglover3                 |                                |       |
|                               | Parent emails                         |                                                       | April 26, 2018 System Account                    |                                |       |
|                               | Parent teacher evening                |                                                       | February 26, 2018 System Account                 |                                |       |
|                               | - mail                                |                                                       | Maguas i System Account                          |                                |       |
|                               | PDPs                                  |                                                       | July 22, 2021 System Account                     |                                |       |